## <ライブポケット新規会員登録方法>

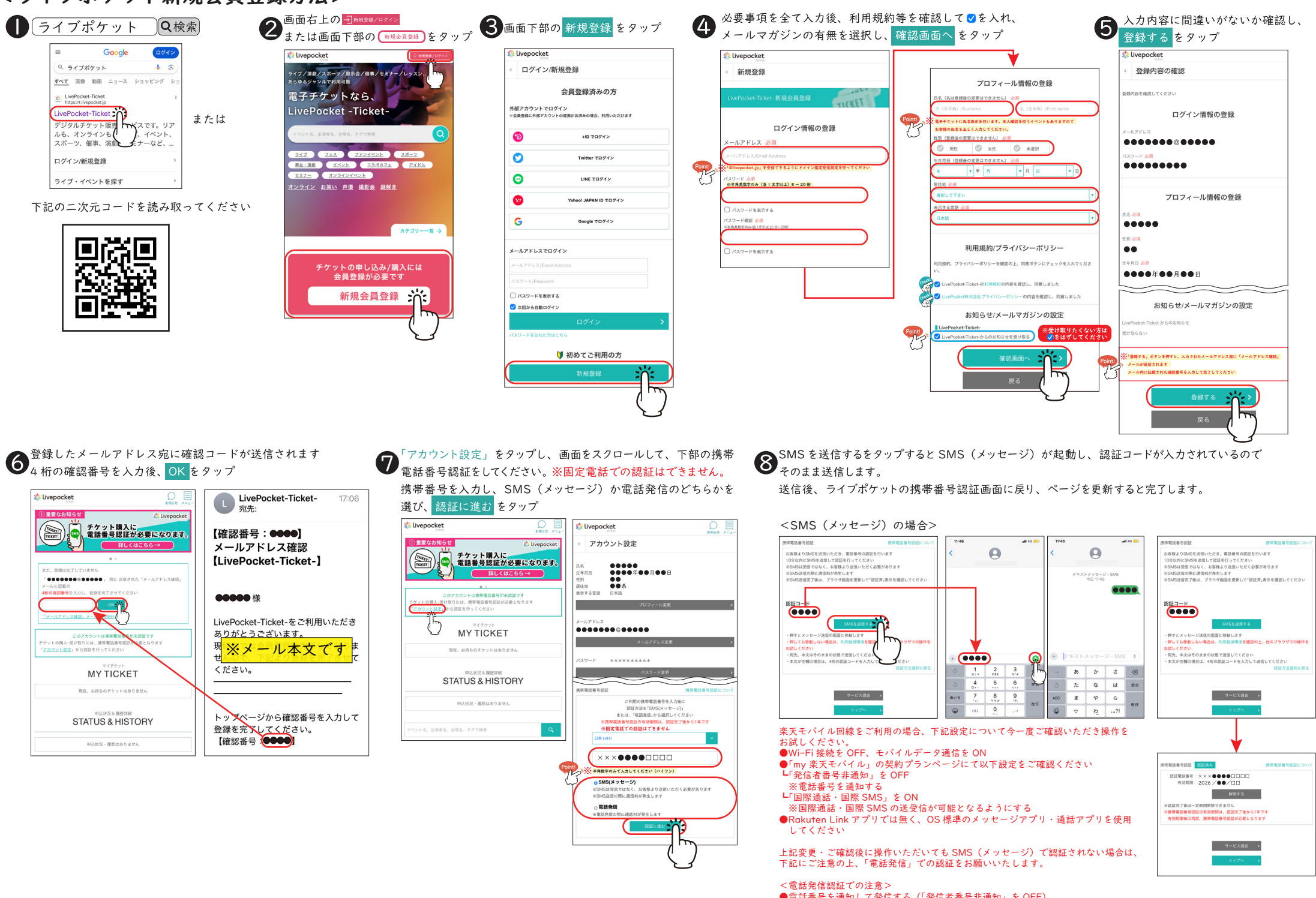

●電話番号を通知して発信する(「発信者番号非通知」をOFF)
●Rokuten Link アプリでは無く、OS 標準の通話アプリを使用する
※音声ガイダンスは、日本語→英語の順番で流れます

## <チケット申込方法>

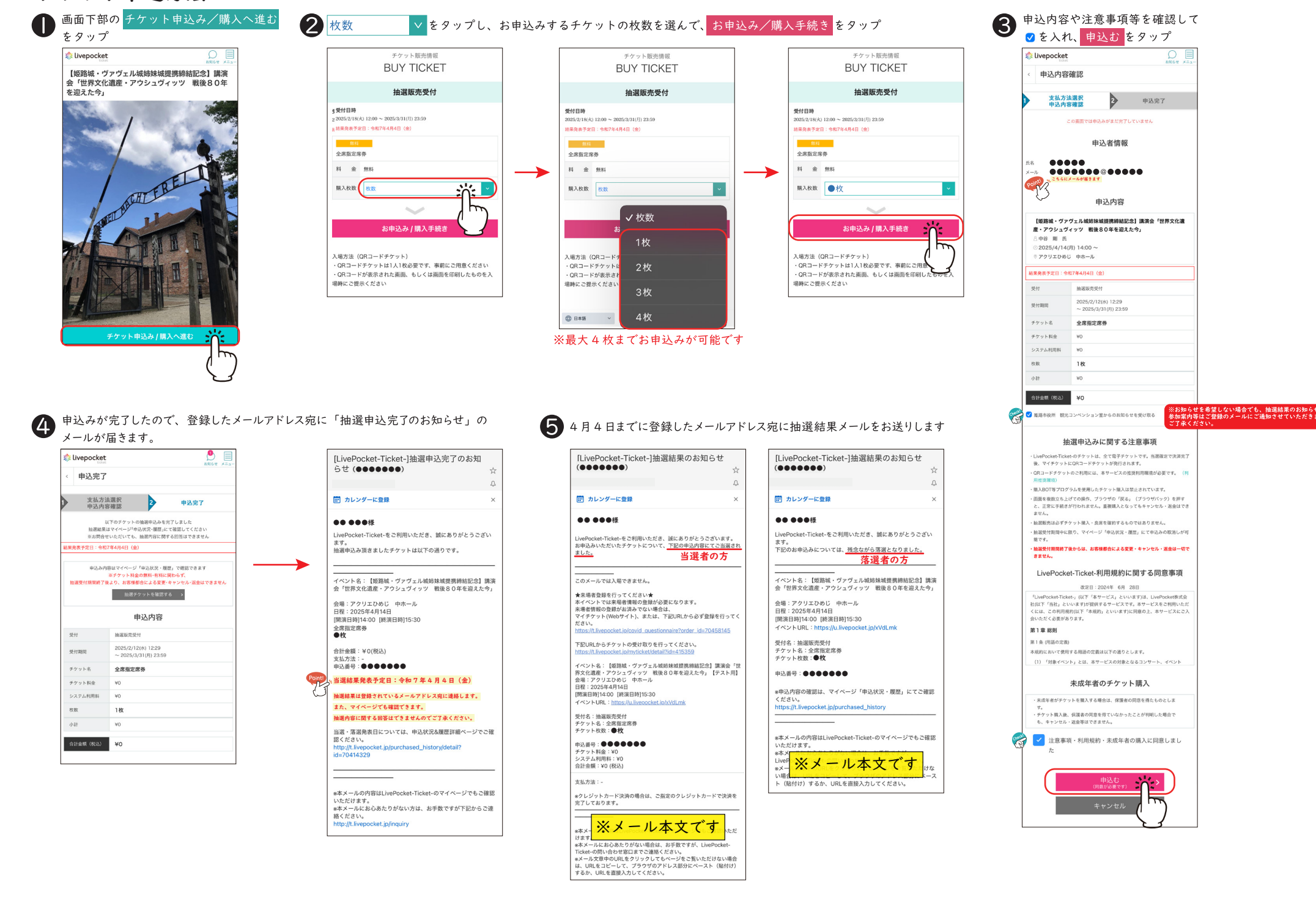